Gentile Docente, Gentile Studente,

vi ringraziamo per aver effettuato la pre – iscrizione a *"I sentieri delle professioni* – II edizione", realizzato da Campus Next Generation Platform in collaborazione con l'Ufficio Scolastico Regionale per la Toscana e Ufficio Scolastico Regionale per la Sicilia.

Per finalizzare l'iscrizione, partecipare agli incontri e ottenere i crediti PCTO, occorre registrarsi al sito www.salonedellostudente.it.

Vi forniamo di seguito alcuni semplici passaggi da seguire.

Per ogni necessità potete contattare la Segreteria Campus a <u>salonedellostudente@class.it</u> oppure chiamare Vittoria Farano 02\58219734; Andrea Frustagli 02\58219241.

## FINALIZZARE L'ISCRIZIONE

- 1. Collegarsi al link <u>https://www.salonedellostudente.it/a-misura-di-scuola-sentieri-completa-la-tua-iscrizione/</u>
- 2. <u>Se si è già iscritti al sito Campus Orienta Digital -> effettuare il Log In</u> : Tasto in alto a destra ACCEDI
- 3. <u>Se non si è iscritti alla piattaforma</u>: Tasto in alto a destra **ACCEDI > selezionare REGISTRATI** e seguire le indicazioni. Si consiglia di compilare tutti i campi, avendo cura di inserire un indirizzo mail valido. Una volta effettuata la registrazione al sito, controllare di aver ricevuto la mail di conferma nella propria casella di posta elettronica (anche in posta indesiderata) e cliccare sul link contenuto, che confermerà la vostra registrazione. (mittente: **Campus Orienta Digital, oggetto: Campus Orienta Digital Richiesta attivazione account**)
- 4. Ora è possibile registrarsi all'evento.
- Cliccando su COMPLETA LA TUA ISCRIZIONE l'iscrizione è completata. Riceverete la mail di conferma d'iscrizione al progetto da: Campus Orienta Digital – Oggetto: Campus Orienta Digital - ISCRIZIONE SENTIERI DELLE PROFESSIONI). Se così non fosse suggeriamo di controllare anche la casella di Posta Indesiderata.

In caso di difficoltà durante la procedura o se non avete ricevuto la mail di conferma inviare una mail a <u>salonedellostudente@class.it</u> (oppure chiamate Vittoria Farano 02\58219734; Andrea Frustagli 02\58219241)

## PARTECIPARE AGLI APPUNTAMENTI

Per accedere ad ogni appuntamento sarà sufficiente collegarsi nei giorni prestabiliti a questo link <u>I SENTIERI DELLE</u> <u>PROFESSIONI - Campus Orienta Digital (salonedellostudente.it)</u>.

Cliccando sul titolo dell'incontro (per esempio cliccando sul titolo "<u>Sociosanitario</u>") si potrà accedere direttamente alla conferenza, avendo cura di cliccare il bottone "**GRUPPO CLASSE LIM**" (accesso riservato ai gruppi che si collegano dalla classe tramite LIM) oppure "**PARTECIPAZIONE SINGOLA**" (accesso riservato al singolo studente). <u>Non sarà necessario ricevere alcun link Zoom preventivo.</u>

## **CREDITI PCTO**

Vi ricordiamo che tutti gli incontri sono validi ai fini **PCTO**.

Di seguito le modalità per ottenere l'attestato di partecipazione per tutti i partecipanti:

- PCTO PARTECIPAZIONE SINGOLA -> Gli attestati validi ai fini PCTO verranno inviati tramite mail da Campus Orienta Digital a ogni alunno che avrà effettuato l'accesso a Zoom dal proprio dispositivo.
  N.B: quando richiesto, suggeriamo di utilizzare lo stesso indirizzo mail dell'iscrizione al sito www.salonedellostudente.it, avendo cura di inserire NOME e COGNOME correttamente.
- PCTO GRUPPO CLASSE LIM -> il docente di riferimento dovrà ACCEDERE CON LE SUE CREDENZIALI, cliccando sul bottone "GRUPPO CLASSE LIM", e inviare a Campus <u>salonedellostudente@class.it</u>, <u>entro e</u> <u>non oltre 3 giorni dalla partecipazione all'incontro</u>, l'elenco degli alunni che erano nel collegamento di gruppo indicando NOME - COGNOME – INDIRIZZO MAIL - DATA E TITOLO DELL'INCONTRO. (In allegato

troverete il modulo da compilare). <u>Ogni studente riceverà successivamente il proprio attestato PCTO alla</u> sua casella di posta indicata dal docente.

## **ABBONAMENTO GRATUITO PER DOCENTI**

L'iscrizione ai *Sentieri delle professioni* permette ai docenti iscritti di ricevere l'abbonamento gratuito al quotidiano ItaliaOggi.

Se sei un Docente per ottenere l'abbonamento si prega di prestare attenzione a questi passaggi:

- in fase di registrazione al sito Campus Orienta Digital <u>www.salonedellostudente.it</u> <u>clicca "SI" sul flag:</u> <u>Marketing. Desidero avere informazioni e rimanere aggiornato su prodotti e servizi delle Contitolari</u>
- Entro 15 giorni riceverai una mail contente il codice e le istruzioni per attivare l'abbonamento

Restiamo a disposizione per qualsiasi necessità e\o ulteriore informazione.

Cordiali saluti

Team Salone dello Studente Mail: salonedellostudente@class.it

Vittoria Farano vfarano@class.it 02 58219. 734/

Andrea Frustagli afrustagli@class.it Tel: 02 58219. 241